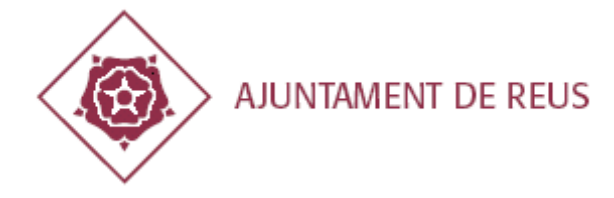

### REQUISITOS PARA UTILIZAR LOS TRÁMITES TELEMÁTICOS Y LA CARPETA MUNICIPAL

Ayuntamiento de Reus y Organismos Autónomos

### INDICE

| 1. INTRODUCCIÓN                                                            |              |
|----------------------------------------------------------------------------|--------------|
| 2. REQUERIMENTOS DE IDENTIFICACION DIGITAL                                 |              |
| 2.1. idCAT Móvil                                                           | 2            |
| <u>2.2. Certificados digitales</u>                                         | 2            |
| <u>2.3. Cl @ ve</u>                                                        |              |
| 3. REQUERIMIENTOS TECNOLÓGICOS                                             | 3            |
| 3.1. NAVEGADORES                                                           |              |
| 3.2. VERSIÓN DE SISTEMA OPERATIVO                                          |              |
| 3.3. VENTANAS EMERGENTES                                                   |              |
| 4. REQUERIMIENTO ESTAR REGISTRADO EN LA BASE DE DATOS MUNICIPAL DE PERSONA | 1 <i>S</i> 4 |
| <u>4.1. Persona física, jurídica o entidad sin personalidad jurídica</u>   | 5            |
| 4.2. Proveedor                                                             |              |
| 5. ACCESO A LOS SERVICIOS DE LA SEDE ELECTRÓNICA                           | 5            |
| 5.1. CARPETA CIUDADANA / EMPRESA / PROVEEDOR                               | 5            |
| 5.2. TRÁMITES TELEMÁTICOS                                                  |              |
| 6. IDENTIFICACIÓN DIGITAL                                                  |              |
| <u>6.1. idCAT Móvil</u>                                                    |              |
| <u>6.1.1.</u> ALTA                                                         |              |
| 6.1.2. IDENTIFICACIÓN                                                      |              |
| 6.2. CERTIFICADOS DIGITALES                                                |              |
| 6.3. <u>CL @ VE</u>                                                        |              |
| 7. FAOS – PREGUNTAS I RESPUESTAS MAS FREOUENTES                            |              |

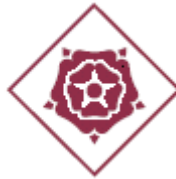

AJUNTAMENT DE REUS

### 1. INTRODUCCIÓN

En el siguiente documento se describen los requisitos, usos y respuestas a las dudas para poder utilizar los trámites telemáticos o acceder a la carpeta ciudadana / empresa / proveedor del Ayuntamiento de Reus y sus Organismos Autónomos disponibles en la sede electrónica municipal (<u>https://seu.reus.cat</u>)

Hay tres tipos de requisitos a cumplir:

- Identificación digital
- Requerimientos tecnológicos
- Estar registrado en la base de datos municipal

#### 2. REQUERIMIENTOS DE IDENTIFICACIÓN DIGITAL

Para la identificación digital, hay diferentes requerimientos en función de si se actúa como persona física, como persona jurídica o entidad sin personalidad jurídica o como representante.

Para soportar estos diferentes tipos de identificación digital, la sede electrónica del Ayuntamiento de Reus utiliza el servicio del Consorcio Administración Abierta de Cataluña llamado **VALid** (<u>https://www.aoc.cat/serveis-aoc/valid/</u>) como muchas otras administraciones públicas catalanas, requiriendo los siguientes tipos de identificación:

#### 2.1. idCAT Móvil

Es un mecanismo ofertado por el Consorcio Administración Abierta de Cataluña basado en el envío de contraseñas de un solo uso al teléfono móvil del usuario, previamente registrado sin necesidad de certificado digital. Es el sistema **recomendado para las personas físicas con DNI** y para obtenerlo, es necesario que la persona interesada se dé de alta a través de la web *https://idcatmobil.seu.cat/* facilitando el DNI (Documento Nacional de Identidad), TSI (Tarjeta Sanitaria Individual del CatSalut - Servicio Catalán de la Salud) y el teléfono móvil.

#### 2.2. Certificados digitales

Los certificados digitales ofrecen un mecanismo para identificar a los usuarios que dispongan de certificado reconocido, tanto en programarlo como en tarjeta. Es **el único sistema permitido para las personas jurídicas o entidades sin personalidad jurídica y por sus representantes;** también lo pueden usar las personas físicas para su uso personal Para obtener un certificado digital, le recomendamos que obtenga uno de la Fábrica Nacional de Moneda y Timbre (**FNMT**) según la información disponible en <u>https://www.sede.fnmt.gob.es/certificados/</u> o bien a través de las oficinas que las suministran como pueden ser la Agencia Estatal de Administración Tributaria AEAT, Tesorería General de la Seguridad Social TGSS o el Instituto Nacional de la Seguridad Social INSS.

También puede obtener el c**ertificado idCAT** personándose en la Oficina de Atención Ciudadana del Ayuntamiento en PL. Mercadal, 1 43201 de Reus o bien consultando <u>https://www.idcat.cat/</u>; este es el **sistema recomendado para personas físicas con NIE**.

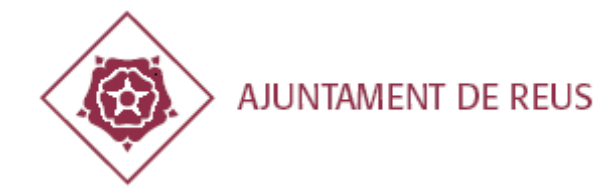

Válid también soporta la identificación digital de certificados emitidos por entidades de certificación como Camerfirma, DGP (eDNI), Firma Profesional, ANCERT, AC Abogacía, ACCV, ANF, Izenpe, HealthSign, AC EDICOM, Netfocus, OMC, SCR-CORPME y SIGNE.

#### 2.3. <u>Cl@ve</u>

Es el sistema de identificación de personas físicas empleado y ofrecido por la Administración General del Estado basado en claves concertadas por los ciudadanos. Para más información: <u>https://clave.gob.es/</u>. Este también es el sistema recomendado para personas físicas con DNI o NIE.

Para más información de los sistemas de identidad digital soportados por la sede electrónica municipal consulte: <u>https://seu.reus.cat/seu/contingutPublic/mostrarContingut/1048</u>

### **3. REQUERIMIENTOS TECNOLÓGICOS**

#### **3.1. NAVEGADORES**

Asegúrese que accede con **uno de los siguientes navegadores** <u>y en su última versión</u> sea cual sea el sistema operativo o dispositivo:

-Mozilla Firefox -Google Chrome -Internet Explorer / Edge

Si no está seguro de tener la última versión de navegador, mire de actualizarlo.

Si dispone de certificado digital, haga doble clic en el archivo del certificado digital en el sistema operativo de su dispositivo u ordenador y ya podrá acceder con este con Google Chrome o Internet Explorer / Edge, porque estos navegadores usan el mismo almacén de certificados digitales que el sistema operativo. En caso de que use Mozilla Firefox, el almacén de certificados digitales es propio y no usa el del sistema operativo y será necesaria la importación manualmente al Mozilla Firefox desde el apartado Privacidad y Seguridad - Certificados (ver *https://www.sede.fnmt.gob.es/preguntas-frecuentes/exp-imp-y-elim-de-certificados/-/* asset publisher / EwGOMAWPq4DV / content / 1398-como-puedo-importar-mi-certificado-con-mozilla- firefox-? inheritRedirect = false )

#### 3.2. VERSIÓN DE SISTEMA OPERATIVO

En caso de que utilice sistema operativo Microsoft Windows, sólo está garantizado su funcionamiento con Microsoft Windows 7, 8 o Windows 10 (no está soportado versiones anteriores de Microsoft Windows como XP o Vista).

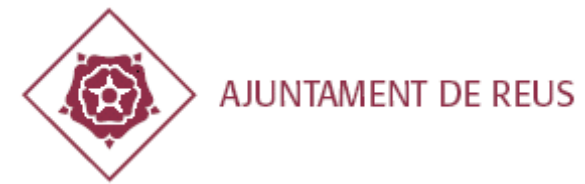

En el caso de MacOS está garantizado su funcionamiento en versiones 10.9 y superiores.

En el caso de Linux asegúrese usar la última distribución disponible.

En el caso de tableta o móvil **android**, le recomendamos la **versión 6 o superior**. En el caso de **iOS** le recomendamos la **versión 7 o superior**.

#### **3.3. VENTANAS EMERGENTES**

Es imprescindible que **permita siempre las ventanas emergentes de** <u>https://serveis.reus.cat</u> y <u>http://seu.reus.cat</u>

Por este motivo acepte las ventanas emergentes de las direcciones web indicadas anteriormente cuando el navegador le avise dentro de la sede electrónica municipal.

### 4. REQUERIMIENTO ESTAR REGISTRADO EN LA BASE DE DATOS MUNICIPAL DE PERSONAS

Con el fin de relacionarse con la Corporación Municipal de Reus **será necesario que previamente la persona física, jurídica o entidad sin personalidad jurídica esté registrada en la base de datos municipal de personas** en cumplimiento del reglamento municipal de registro electrónico (<u>https://seu.reus.cat/seu/documentPublic/download/1474</u>)

Esta base de datos contiene de forma única e íntegra, todas las personas físicas o jurídicas que se relacionan con el Ayuntamiento de Reus y sus organismos autónomos y contiene los nombres y apellidos o razón social, direcciones físicas (de empadronamiento, fiscal u otras) y datos de contacto (teléfono móvil, fijo o correo electrónico) para contactar con esta por medios electrónicos de acuerdo a la ley 39/2015 de procedimiento administrativo común.

En esta base de datos se encuentran todos los ciudadanos empadronados en el municipio de Reus, contribuyentes, proveedores, interesados afectados por expedientes municipales, etc.

Si no está registrado en la base de datos municipal e intenta entrar en la carpeta ciudadana, empresa o proveedor o hacer un trámite telemático, le dará un error informando que no está en la base de datos de terceros o de personas. En este caso, primero tiene que hacer uno de los dos trámites telemáticos siguientes:

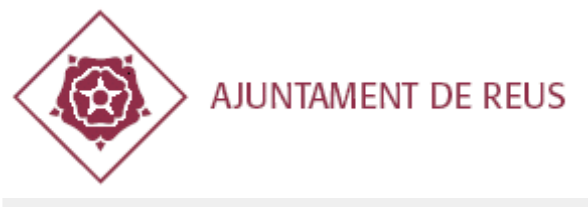

| SERVEIS                                                                                         |                  |                    | TRÀMITS         |          |       | SOE   | BRE SEU-  |           |   |
|-------------------------------------------------------------------------------------------------|------------------|--------------------|-----------------|----------|-------|-------|-----------|-----------|---|
| Esteu aquí: Inici → Serveis de la Seu elec                                                      | trònica → Catàle | eg de Tràmits      |                 |          |       |       |           |           |   |
| Llegenda de símbols                                                                             | Catàle           | g de Tràn          | nits            |          |       |       |           |           |   |
| Tràmit telefònic     Tràmit presencial                                                          | Cercador         | de Tràmits         |                 |          |       |       |           |           |   |
| <ul> <li>Tràmit per correu portal</li> <li>Tràmit informatiu</li> <li>Trà informatiu</li> </ul> | Nom de           | l Tràmit           | alta a la base  |          |       |       | Cercar    |           |   |
| Catàleg de Tràmits                                                                              | A   B            | CIDIEIFIG          | H   J K L M N N | IOIPIQ   | IRISI | TIUIV | (IWI)     | (   Y   Z |   |
| Beques, ajuts i subvencions                                                                     |                  |                    |                 |          |       |       |           |           |   |
| Comerç i consum                                                                                 | Nom del          | l Tràmit           |                 | 04<br>03 |       | 1     | $\bowtie$ | 0         | © |
| Cultura                                                                                         | Alta a la ba     | se de dades de pe  | rsones          |          |       |       |           |           |   |
| Educació                                                                                        | Alta a la ba     | se de dades de pro | oveïdors        | -        |       |       |           |           |   |

### 4.1. Persona física, jurídica o entidad sin personalidad jurídica

Entre en la sede electrónica municipal, apartado trámites, busque el **trámite «Alta en la base de Datos de personas** ». Este trámite sólo se puede hacer **exclusivamente por trámite telemático**. Si es una persona jurídica o entidad sin personalidad jurídica sólo podrá hacer este trámite con un certificado digital a nombre de ésta o con un certificado digital de representante de ésta y en ningún caso, podrá hacerlo a título personal.

#### 4.2. Proveedor

Entre en la sede electrónica municipal, apartado trámites, busque el trámite «Alta en la base de datos de proveedores ». Este trámite sólo se puede hacer exclusivamente por trámite telemático y sólo podrá hacer este trámite con un certificado digital a nombre de éste o con un certificado digital de representante de éste y en ningún caso, podrá hacerlo a título personal.

#### **5. ACCESO A LOS SERVICIOS DE LA SEDE ELECTRÓNICA**

#### 5.1. CARPETA CIUDADANA / EMPRESA / PROVEEDOR

Desde la sede electrónica del Ayuntamiento de Reus (<u>https://seu.reus.cat</u>) tiene disponible los enlaces a las diferentes carpetas tal como se muestra a continuación:

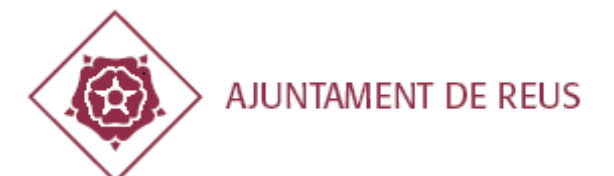

|                             | <b>aie</b> a qualeer of fior a defaid                                                    |                                                                      |
|-----------------------------|------------------------------------------------------------------------------------------|----------------------------------------------------------------------|
| SERVEIS                     | TRÀMITS                                                                                  | SOBRE SEU-E                                                          |
| Serveis                     | Benvinguts/des a la Seu Flectri                                                          | ònica de l'Aiuntament de Reus                                        |
| Tauler electrònic           | benvinguts/des a la seu llectiv                                                          | onica de l'Ajuntament de Reus                                        |
| ▶ Licitacions               | La Seu és l'adreça electrònica que hem posat a la vostr<br>tràmits a través de Internet. | ra disposició perquè pugueu accedir a la informació i als serveis i  |
| Pagaments on line           |                                                                                          | aliant e es val valasionav alastvànisament amb l'Aiuntament de       |
| Ordenances i reglaments     | Reus d'acord a la llei 39/2015, d'1 d'octubre, del proces                                | diment administratiu comú de les administracions públiques. En       |
| Planejament urbanístic      | municipals, factures, etc. com a interessat <b>s</b> és:                                 | : de les vostres dades, gestions, tràmits, comunicacions, expedients |
| Notificacions electròpiques | <ul> <li>Ciutadà: Carpeta ciutadana</li> </ul>                                           |                                                                      |
| Carpeta ciutadana           | Empresa: Carpeta empresa                                                                 |                                                                      |
| Carpeta del proveïdor       | <ul> <li>Proveïdor: Carpeta proveïdor</li> </ul>                                         |                                                                      |
| Carpeta empresa             | Li recordem que qualsevol tràmit presencial en les                                       | oficines municipals és necessari prèviament sol·licitar cita         |
| Validador de documents      | previa.                                                                                  |                                                                      |
| Cartes de Servei            | SERVEIS DE LA SELLELECTRÒNICA                                                            | CATÀI EG DE ΤΡÀΜΙΤς                                                  |
| ▶ Factura electrònica       | SERVEIS DE LA SEU ELECTRUNICA                                                            | CATALEG DE TRAMITS                                                   |

Una vez seleccionada la carpeta a la que desea acceder, tendrá que pulsar el botón 'Acceder a la Carpeta XXX '. Es imprescindible que permita las ventanas emergentes <u>https://serveis.reus.cat</u>, ya que en este paso se abre una nueva ventana que le redirige al sistema VALid para la identificación.

#### Carpeta Ciutadana

| La Carpeta ciutadana és el canal integral de relació entre la ciutadania i l'Ajuntament de Reus per mitjans electrònics disponible a qualsevol hora del dia i durant els 365 dies l'any per facilitar la<br>comunicació entre les dues parts. En aquest sistema podreu trobar tota la informació i estat de les vostres dades, gestions, tràmits i expedients municipals que com a interessat estigui relacionat.                                                                                                    |
|----------------------------------------------------------------------------------------------------|
| Per accedir a aquesta informació, necessiteu disposar dels sistemes d'identificació basats en certificats reconeguts i qualificats així com d'altres sistemes d'identificació amb paraula de pas mitjançant<br>clau concertada i de firma electrònica reconeguda i qualificada que siguin conformes a l'establert en la Llei 59/2003 de 19 de desembre de signatura electrònica i que siguin admesos i validats per la<br>llista de confiança de prestadors de serveis de certificació que validi el Consorci Administració Oberta de Catalunya de conformitat amb els articles 9 i 10 de la Llei 39/2015 d'1 d'octubre, del<br>Procediment Administratiu Comú de les Administracions Públiques. |
| Accedir a la Carpeta Ciutadana                                                                                                    |
| Nota important ! Per a un correcte ús del servei l'usuari ha d'acceptar finestres emergents del lloc web https://serveis.reus.cat .                                                                                                    |

Para acceder a la carpeta empresa o proveedor sólo podrá hacerlo con un certificado digital de persona jurídica o con un certificado digital de representante de la misma. No podrá acceder ni identificarse con un certificado digital personal.

Para continuar acceda al apartado 6 de este documento: IDENTIFICACIÓN DIGITAL.

#### **5.2. TRÁMITES TELEMÁTICOS**

Desde la sede electrónica del Ayuntamiento de Reus (<u>https://seu.reus.cat</u>) puede acceder a los trámites a partir del buscador de la parte superior o del propio apartado de trámites donde aparecen catalogados.

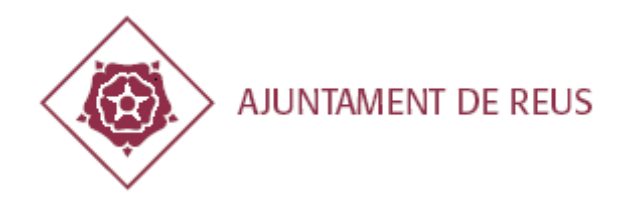

| Reus.cat                                | Seu Ele                             | ectrònica                               | Cerca per p<br>Tràmits                         | araules 🖌 | Q.  | Obte         | nir còpia<br>ntica | ? |
|-----------------------------------------|-------------------------------------|-----------------------------------------|------------------------------------------------|-----------|-----|--------------|--------------------|---|
| Benvinguts a la S                       | Seu Electròn                        | <b>ica</b> de l'Ajuntame                | ent de Reu:                                    | S         |     |              |                    |   |
| SERVEIS                                 |                                     | TRÀMITS                                 |                                                |           | SOB | RE SEU-      | E                  |   |
| Feteu aquír Inici - Canvais de la Ceu   | electrònica - Catèles de Très       | mite                                    |                                                |           |     |              |                    |   |
| Esteu aqui: Inici → Serveis de la Seu i | electronica - cataleg de Tra        | mits                                    |                                                |           |     |              |                    |   |
| Llegenda de símbols                     |                                     | 9                                       |                                                |           |     |              |                    |   |
| 四<br>包建 Tràmit telemàtic                | Cataleg de                          | Trámits                                 |                                                |           |     |              |                    |   |
| Tràmit telefònic                        | Cercador de Trà                     | mits                                    |                                                |           |     |              |                    |   |
| L Tràmit presencial                     |                                     |                                         |                                                |           |     |              |                    |   |
| 🔀 Tràmit per correu portal              | Nors del Trànsit                    |                                         |                                                |           |     | -            |                    |   |
| 1 Tràmit informatiu                     | Nom der framit                      |                                         |                                                |           |     | lercar       |                    |   |
| O Tràmit fora de termini                | A   B   C   D                       | EFGHHIIJKILIMI                          | $N \mid \tilde{N} \mid O \mid P \mid Q \mid F$ | E   S   T | UV  | W   )        | K   Y   3          | Z |
| Catàleg de Tràmits                      |                                     |                                         |                                                |           |     |              |                    |   |
|                                         | 38 tràmits                          |                                         |                                                | 1         |     |              |                    |   |
| Beques, ajuts i subvencions             |                                     |                                         | 1                                              |           |     |              |                    |   |
| Comerç i consum                         | Nom del Tràmit                      | t                                       | B                                              |           | 1   | $\mathbf{X}$ | 0                  | O |
| Cultura                                 | Actes lúdics, cultural              | s o esportius                           | ~                                              |           | 1   | 1            |                    |   |
| Educació                                | Adhesió Entitats Prot               | tocol agressions sexistes en les festes | populars                                       |           | 1   | 1            |                    |   |
| Empresa, formació i ocupació            | Adjudicació directa d               | le béns                                 |                                                |           | 1   |              |                    | 1 |
| Esport i lleure                         | Ajut SIMAP - GPS : Sig<br>personals | stema intel·ligent de monitorització d  | alertes                                        |           |     |              | 1                  |   |

Todos los trámites que tengan marcada la columna Trámite telemático podrán realizarse telemáticamente.

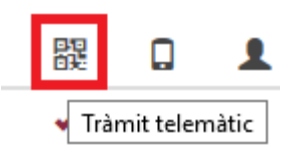

Una vez dentro del detalle del trámite deseado, hay que hacer clic en el botón tramitar telemáticamente.

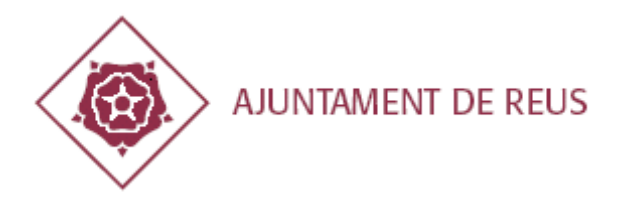

🖉 Envia | 📇 Imprimeix Comparte: 🖡

#### **QUEIXES I SUGGERIMENTS**

Presentar una queixa o una proposta de millora en relació a la ciutat o als serveis prestats per l'Ajuntament.

### Com puc tramitar-ho?

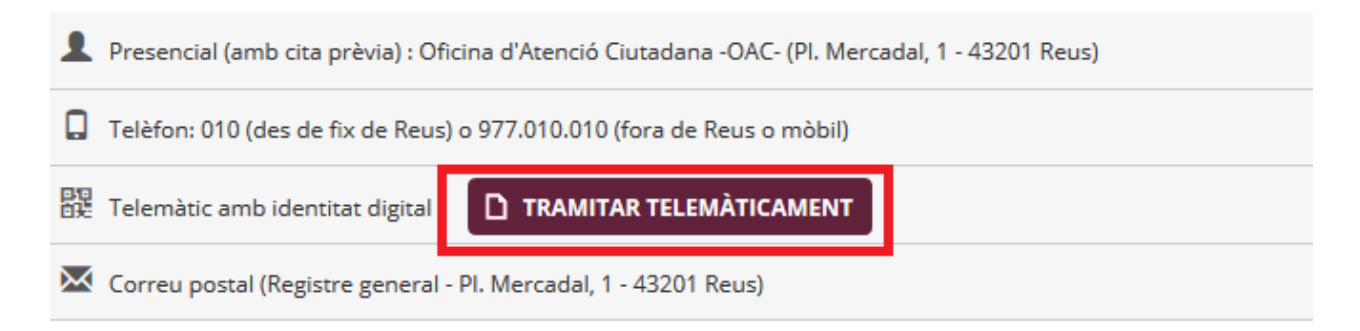

### Com puc accedir a tota la meva informació?

En el próximo paso deberá seleccionar si se quiere actuar como solicitante o representante.

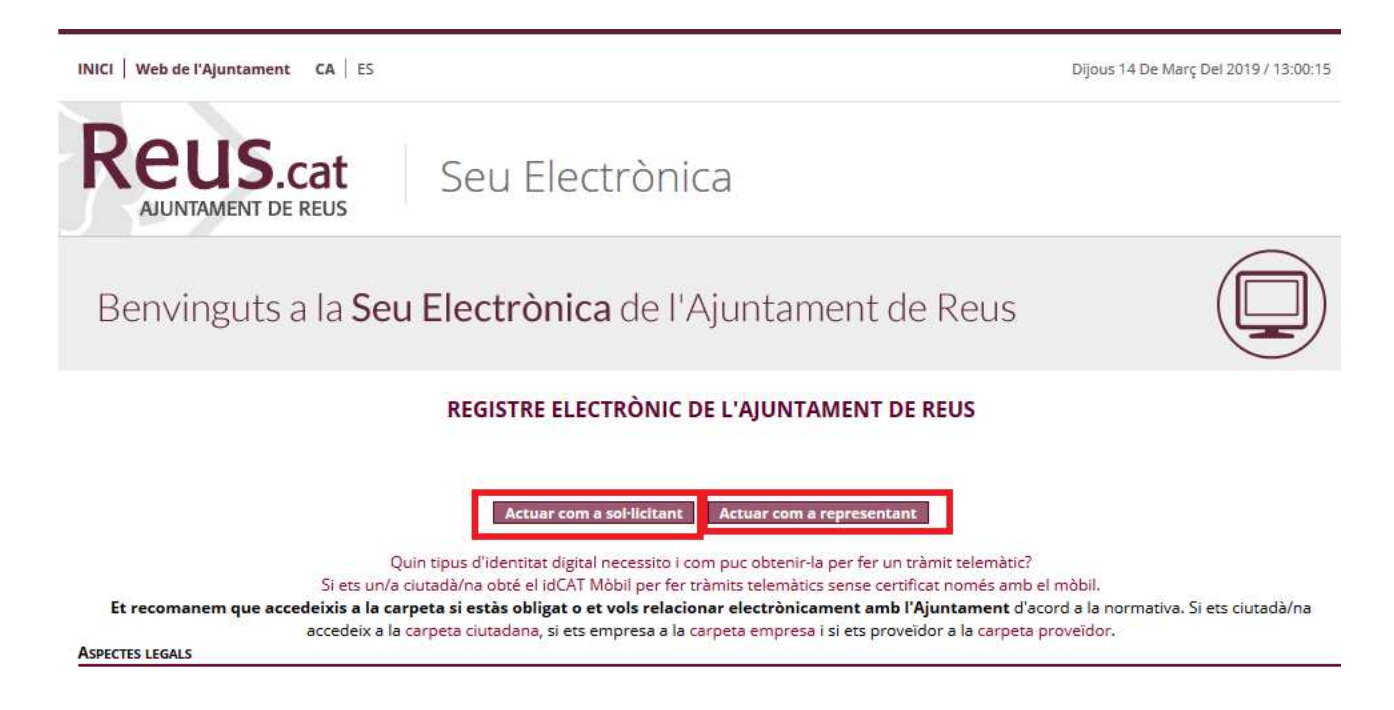

Para continuar acceda al apartado 6 de este documento: IDENTIFICACIÓN DIGITAL.

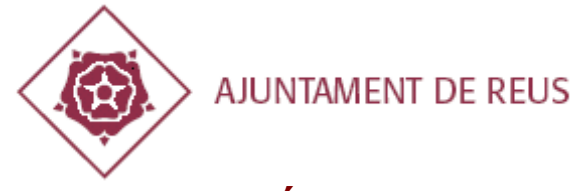

### 6. IDENTIFICACIÓN DIGITAL

En este punto ya accedemos a la plataforma de identificación **VALid** y deberá escoger una opción. Deberá tener en cuenta que si actúa como persona jurídica únicamente podrá utilizar la identificación con certificado digital (apartado 6.2).

| 🖗 Ajuntament de Reus - Serveis a 🗙            | Inici de sessió            | × +                                             |     |
|-----------------------------------------------|----------------------------|-------------------------------------------------|-----|
| $\leftrightarrow$ $ ightarrow$ $\mathfrak{G}$ | i 🔒 https://identitats.aoc | .cat/o/oauth2/auth?response_type=code&client_id | ເ ☆ |
| AJUNTAMENT DE REU                             | JS                         |                                                 |     |
| Identifiqueu-vos per continuar.               |                            |                                                 |     |
|                                               | Id                         | entifiqueu-vos amb el mòbil                     |     |
|                                               | Docur                      | nent identificatiu                              |     |
|                                               | NIF -                      | 12345678A                                       |     |
|                                               | Núme                       | ro de mòbil                                     |     |
|                                               | 0034                       | 669111222                                       |     |
|                                               | Þ                          | Utilitza el meu idCAT Mòbil                     |     |
|                                               |                            | <u>Dona'm d'alta</u>                            |     |
|                                               |                            | O altres sistemes                               |     |
|                                               | Q.                         | Certificat digital: idCAT, DNIe, altres.        |     |
|                                               | 0                          | CI@ve PIN24, Ciutadans UE                       |     |
|                                               |                            |                                                 |     |
|                                               | <u>Ajuda</u>               | <u>Cancel·la sessió</u>                         | 2   |

#### 6.1. idCAT Móvil

#### 6.1.1. ALTA

En caso de no estar dado de alta en el servicio idCAT Móvil y quiere disponer de este servicio, puede hacerlo desde el enlace marcado en rojo. **Este servicio solo está disponible para las personas físicas** que cumplan los requisitos especificados en la web, es decir que actúen en nombre propio y dispongan de DNI.

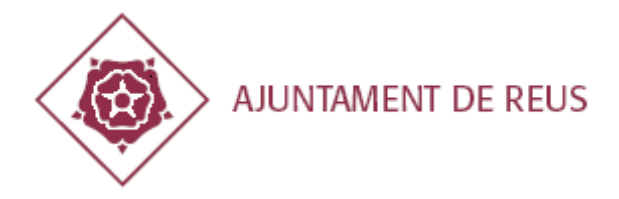

#### Identifiqueu-vos amb el mòbil

| Docun | nent identificatiu          |
|-------|-----------------------------|
| NIF + | 12345678A                   |
| Núme  | ro de mòbil                 |
| 0034  | 669111222                   |
| Ģ     | Utilitza el meu idCAT Mòbil |
|       | Dona'm d'alta               |

L'idCAT Mòbil és el nou sistema d'identificació i signatura electròniques a través de dispositius mòbils que el Consorci AOC, en col·laboració amb l'Administració de la Generalitat de Catalunya, ofereix a la ciutadania i que es pot utilitzar per a fer tràmits amb les administracions i ens que integren el sector públic de Catalunya.

Per fer-ne ús heu de registrar prèviament, les vostres dades de contacte en el <u>fitxer Seu</u> <u>electrònica</u> de l'Administració de la Generalitat de Catalunya.

Llegiu més

#### Avantatges:

- Permet identificar-vos i signar des de qualsevol mòbil, tauleta o ordinador
- No cal recordar cap contrasenya ni PIN
- ✓ No requereix la instal·lació de cap tipus de programari
- És un sistema segur i no caduca pel transcurs del temps
- 🗸 És gratuït

| Alta sense certificat                                                         | Alta amb certificat digital                       |                               |  |
|-------------------------------------------------------------------------------|---------------------------------------------------|-------------------------------|--|
|                                                                               |                                                   |                               |  |
| Què necessiteu per dona                                                       | r-vos d'alta per internet:                        |                               |  |
| 1. DNI: Document Nacio                                                        | nal d'Identitat                                   |                               |  |
| 2. TSI: Targeta Sanitària Individual del CatSalut (Servei Català de la Salut) |                                                   |                               |  |
| 3. Telèfon mòbil                                                              |                                                   |                               |  |
| Continuar implica l'acceptacio<br>Mòbil.                                      | ó de les <u>condicions d'ús</u> dels serveis inhe | rents a l'obtenció de l'idCAT |  |
| Comença                                                                       |                                                   |                               |  |

Encontrará más información en el siguiente enlace: https://idcatmobil.seu.cat/

#### 6.1.2. IDENTIFICACIÓN

Si ya está dado de alta en el servicio simplemente será necesario que introduzca su NIF y teléfono móvil y pulse «Usar mi idCAT Móvil» para identificarse con una contraseña que se le enviará sin necesidad de certificado digital.

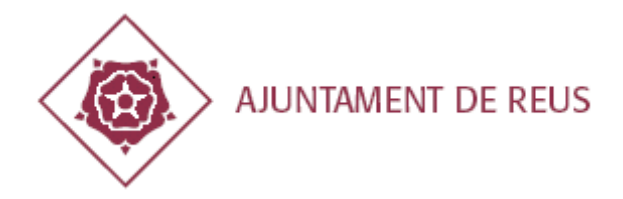

| NIF - | 3      | ЭН    |  |
|-------|--------|-------|--|
| lúmer | o de n | nòbil |  |
| 0034  | 6      |       |  |

En unos segundos recibirá una contraseña en el móvil que deberá de introducir.

|              | Verificació de la contraseny                                                          | a     |  |
|--------------|---------------------------------------------------------------------------------------|-------|--|
|              | S'ha enviat un missatge de text amb<br>contrasenya al vostre mòbil.                   | la    |  |
| N<br>m<br>In | ota: L'entrega dels SMS pot arribar a allargar-s<br>inuts.<br>Itroduïu la contrasenya | e uns |  |
|              | 489659                                                                                |       |  |
|              | Verifica                                                                              |       |  |
|              |                                                                                       |       |  |

Finalizado este proceso ya se finalizará la identificación y continuará el proceso.

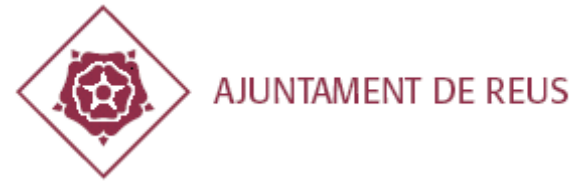

#### **6.2. CERTIFICADOS DIGITALES**

Para utilizar este tipo de identificación se requiere que tenga al menos un certificado digital instalado en el navegador.

Hay que tener en cuenta que los certificados instalados en el sistema operativo están disponibles para los navegadores Internet Explorer y Google Chrome, pero en el caso de Firefox, deberá instalar el certificado en el almacén propio de certificados según los requisitos del apartado 3.

Deberá seleccionar qué certificado quiere utilizar y se realizará la identificación.

| Docun    | ient identificatiu                       |                                                                                                    |     |
|----------|------------------------------------------|----------------------------------------------------------------------------------------------------|-----|
| NIF -    | 12345678A                                | Sol·licitud d'identificació de l'usuari                                                                              | >   |
| Númer    | o de mòbil                               | Aquest lloc ha sol·licitat que us identifiqueu amb un certificat:                                                    |     |
| 0034     | 669111222                                | identitats.aoc.cat:443<br>Organització: «Consorci Administració Oberta de Catalunya»                                 |     |
|          |                                          | Emès sota: «CONSORCI ADMINISTRACIO OBERTA DE CATALUNYA»<br>Trieu un certificat per presentar-lo com a identificació: |     |
| <b>e</b> | Utilitza el meu idCAT Mòbil              | Alb 2AT) [52:9-                                                                                                    | can |
|          | Dona'm d'atta                            | Detalls del certificat seleccionat:                                                                                  |     |
|          |                                          |                                                                                                    | Î   |
|          | O altres sistemes                        |                                                                                                    |     |
| 9        | Certificat digital: idCAT, DNIe, altres. |                                                                                                    | ~   |
| -        |                                          | Recorda aquesta decisió                                                                                              |     |

En caso de que no tenga ningún certificado instalado en el navegador le aparecerá el siguiente error:

| <b>A</b>                                                                                                    |
|----------------------------------------------------------------------------------------------------|
| Error amb el certificat electrònic                                                                                                    |
| No podeu validar la vostra identitat amb certificat perquè no s'ha trobat cap<br>certificat electrònic vàlid.                                                                                                    |
| Com solucionar-ho +                                                                                                    |
| Per accedir-hi correctament, cal que us assegureu que:                                                                                                    |
| 1 Disposeu d'un certificat electrònic vigent (no caducat) i classificat pel<br>Consorci Administració Oberta de Catalunya. (Vegeu els certificats<br>vàlids)                                                                      |
| 2 Teniu aquest certificat correctament instal·lat al sistema o, en cas de<br>residir en un dispositiu extern (com una clau USB o una targeta<br>criptogràfica), el certificat es troba correctament connectat.                    |
| 3 Heu instal·lat les corresponents claus arrel de l'entitat de certificació<br>emissora del vostre certificat. Les trobareu al seu lloc Web. (Trobeu<br>aquí les claus arrel de l'entitat de certificació CATCERT)                |
| 4 Heu instal·lat correctament el programari associat al certificat. El trobareu al lloc Web de l'entitat de certificació emissora del vostre certificat.                                                                          |
| Heu instal·lat correctament el programari del lector de targetes, si és<br>que esteu utilitzant un certificat sobre dispositiu criptogràfic (com ara un<br>DNI electrònic). El trobareu al lloc Web del fabricant del dispositiu. |
| Un cop fetes aquestes comprovacions, cal que tanqueu totes les sessions<br>obertes del navegador i torneu a intentar l'accés.                                                                                                    |
| En cas que l'error persisteixi, poseu-vos en contacte amb nosaltres.                                                                                                    |

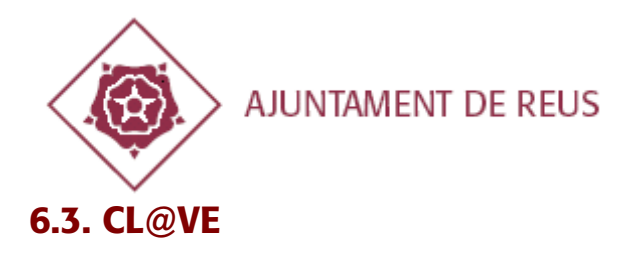

Cl@ve es un sistema de identificación proporcionado por la administración general del estado que ofrece las siguientes opciones:

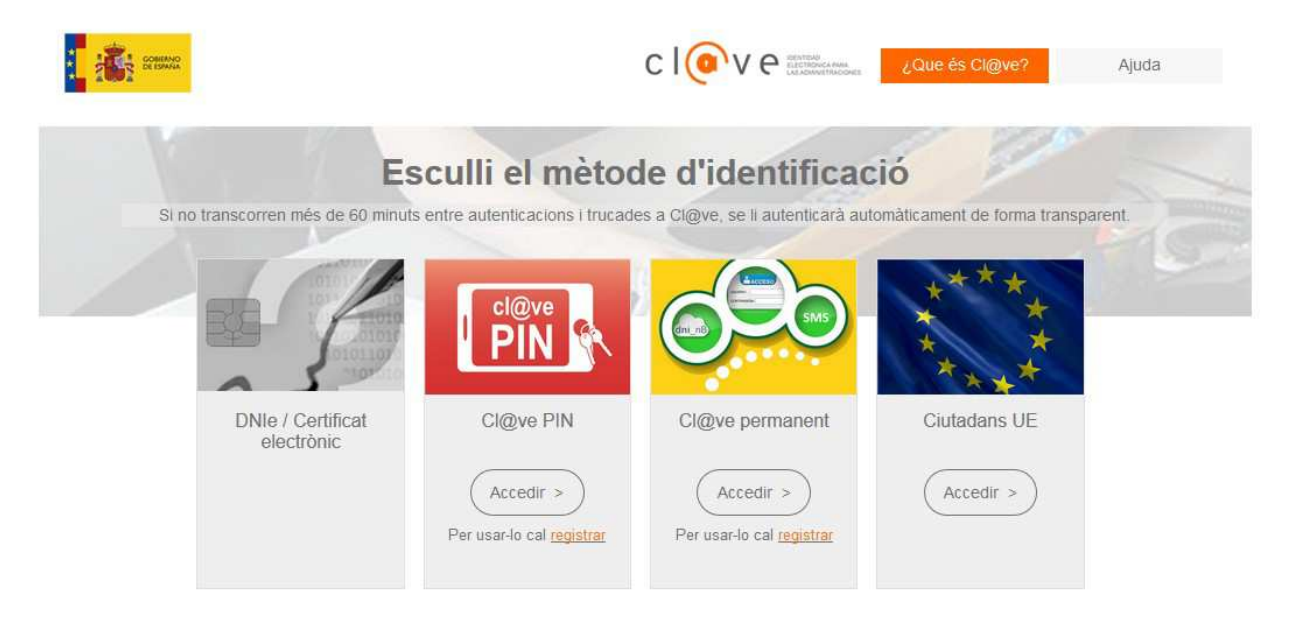

Encontrará más información en el siguiente enlace https://clave.gob.es/

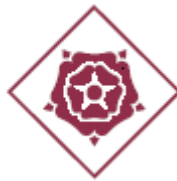

#### AJUNTAMENT DE REUS

#### 7. FAQS – PREGUNTAS I RESPUESTAS MÁS FRECUENTES.

A continuación le adjuntamos las preguntas o respuestas mas frecuentes con las que se puede encontrar cuando haga trámites telemáticos o acceda a la carpeta ciudadana, empresa o del proveedor del Ayuntamiento de Reus y de sus Organismos Autónomos.

# No se como identificarme cuando accedo a un trámite telemático o a una carpeta. ¿Qué debo hacer?

Consulte el apartado 2 de este documento i según su perfil (persona física, jurídica o entidad sin personalidad jurídica) siga las instrucciones para obtener la identidad digital necesaria para relacionar se electrónicamente con el Ayuntamiento.

### Soy una empresa, una entidad o una entidad sin personalidad jurídica, ¿como puedo identificar me?

El único sistema permitido para las personas jurídicas o entidades sin personalidad jurídica es un certificado digital.

# Soy representante de una empresa o entidad, ¿que identificación puedo utilizar para realizar un trámite telemático y como puedo obtener lo? ¿Y para acceder a la carpeta empresa o proveedor?

El único sistema permitido para los representantes de las personas jurídicas o entidades sin personalidad jurídica es un certificado digital de representación.

En ningún caso puede utilizar un certificado digital personal o un sistema de identificación digital como idCAT móvil para acceder a la carpeta como representante de una empresa o entidad por que le dará un error.

Si en un trámite telemático se usa una identificación personal, deberá adjuntar los poderes correspondientes que lo acrediten, por que esta identificación es a título personal i no permite comprobar su capacidad de representación.

# Soy una persona física con nacionalidad española, que tipo de identificación digital necesito y ¿como la puedo obtener?

Como se indica en el apartado 2, para una persona física con nacionalidad española se recomienda utilizar el idCAT móvil.

# Soy una persona física con NIE, que tipo de identificación digital necesito y ¿como la puedo obtener?

Como se indica en el apartado 2, para una persona física con NIE se recomienda utilizar un certificado idCAT o bien la identificación cl@ve.

#### Soy autónomo, ¿que tipo de identificación tengo que utilizar? y ¿como la puedo obtener?

Igual que una persona física, con el idCAT móvil o cl@ve, tal y como se indica en el apartado 2 de este documento.

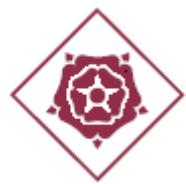

#### Puedo hacer trámites telemáticos o acceder a la carpeta con mi tablet o móvil

Para acceder con una tablet o móvil necesita un tener instalado un navegador con los requisitos técnicos del apartado 3.

En el caso de trámites telemáticos se puede acceder pero no se adapta suficientemente a la resolución de un móvil o tablet por ello le recomendamos mejor acceder des de un ordenador, en el caso de la carpeta ciudadana, empresa o proveedor si que esta totalmente adaptada a tablet o móvil y se puede acceder sin problemas.

Si es una persona física le recomendamos que acceda de forma sencilla a los trámites telemáticos o carpeta mediante tablet o móvil o cl@ve; si es persona jurídica o entidad sin personalidad jurídica o un representante de esta, necesita un certificado digital de acuerdo con el apartado 2, i este deberá estar instalado siguiendo las instrucciones del apartado 3.

# Tengo Microsoft Windows pero me da errores técnicos cuando realizo un trámite telemático o accedo a la carpeta, ¿Qué tengo que hacer?

Compruebe que cumple con los requisitos del apartado 3 en relación al tipo de navegador y versión de Sistema Operativo.

### Tengo un Mac pero me da errores técnicos cuando realizo un trámite telemático o accedo a la carpeta ¿Qué tengo que hacer?.

Compruebe que cumple los requisitos del apartado 3 en relación al tipo de navegador y versión de Sistema Operativo MacOS.

#### Intento acceder con Safari y no puedo acceder con mi Mac ¿Qué hago?.

Safari no es un navegador soportado, deberá utilizar navegadores y versiones de MacOS indicados en el apartado 3.

#### Tengo problemas con el navegador Internet Explorer ¿Qué hago?.

Compruebe que Internet Explorer lo tenga en la última versión y el Sistema operativo Windows en una versión acorde con los requisitos del apartado 3.

# Tengo problemas para acceder con mi navegador Mozilla Firefox o Google Chrome ¿Qué puedo hacer?.

Compruebe que este en la última versión de Mozilla Firefox o Google Chrome.

# Realizo un trámite telemático o intento acceder a la carpeta y me da error de que tengo que estar registrado en la base de datos de personas ¿Qué hago?

Debe de seguir las instrucciones del apartado 4.

# Intento hacer un trámite telemático y me dice que no tengo dirección fiscal ¿Cómo puedo arreglar lo?.

En este caso, está registrado en la base de datos municipal de personas físicas o jurídicas pero no ha comunicado la dirección fiscal, y esta es un requisito indispensable para el trámite que quiere

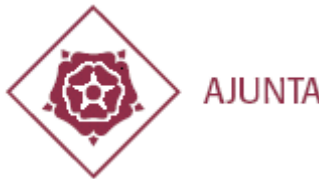

#### AJUNTAMENT DE REUS

realizar. En este caso, tiene que ir al trámite telemático de "Alta o Canvi domicili fiscal" que encontrará en la seu electrónica municipal:

| Esteu aquí: Inici -> Serveis de la Seu electrònica -> Catàleg de Tràmits  Llegenda de símbols  Tràmit telemàtic  Tràmit telefònic  Tràmit presencial  Tràmit presencial  Tràmit informatiu  Tràmit fora de termini Catàleg de Tràmits  Beques, ajuts i subvencions Comerç i consum Cultura                                                                                                    | SERVEIS                                                                 |                                    | TRÀMITS                               |           |     | SOE  | BRE SEU-  | E     |   |
|----------------------------------------------------------------------------------------------------|-------------------------------------------------------------------------|------------------------------------|---------------------------------------|-----------|-----|------|-----------|-------|---|
| Llegenda de símbols   Tràmit telemàtic   Tràmit telefònic   Tràmit presencial   Tràmit presencial   Tràmit informatiu   Tràmit fora de termini   Catàleg de Tràmits   Catàleg de Tràmits   Beques, ajuts i subvencions   Comerç i consum   Alta o canvi de domicili fiscal                                                                                                    | Esteu aquí: Inici → Serveis de la Seu                                   | i elettrònita → Catàleg de Tràmits |                                       |           |     |      |           |       |   |
| Tràmit telefònic   Tràmit presencial   Tràmit presencial   Tràmit presencial   Tràmit presencial   Tràmit informatiu   Tràmit fora de termini   Catàleg de Tràmits   Beques, ajuts i subvencions   Tomerç i consum   Nom del Tràmit   Rata o canvi de domicili fiscal                                                                                                    | <b>.legenda de símbols</b><br>强 Tràmit telemàtic                        | Catàleg de Trài                    | mits                                  |           |     |      |           |       |   |
| Tràmit per correu portal   Tràmit informatiu   Tràmit fora de termini   Catàleg de Tràmits   Beques, ajuts i subvencions   Comerç i consum   Nom del Tràmit   fiscal   Cultura     Nom del Tràmit   fiscal   Cercar   Cercar   Cercar     Catàleg de Tràmits     I tràmits     Nom del Tràmit     Beques, ajuts i subvencions     Nom del Tràmit     Nom del Tràmit     Quitura     Alta o canvi de domicili fiscal | <ul> <li>Tràmit telefònic</li> <li>Tràmit presencial</li> </ul>         | Cercador de Tràmits                |                                       |           |     |      |           |       |   |
| Tràmit fora de termini       A IBICIDIEIFIGIHIIIJIKILIMINIÑIOIPIQIRISITIUIVIWIXIYIZ         Catàleg de Tràmits       Itràmits         Beques, ajuts i subvencions       Nom del Tràmit         Comerçi consum       Alta o canvi de domicili fiscal                                                                                                    | <ul> <li>Tràmit per correu portal</li> <li>Tràmit informatiu</li> </ul> | Nom del Tràmit                     | fiscal                                |           |     |      | Cercar    |       |   |
| I tràmits       iconerç i consum       Nom del Tràmit<                                                                                                    | 3 Tràmit fora de termini Catàleg de Tràmits                             | AIBICIDIEIFI                       | g   H   I   J   K   L   M   N   Ñ   O | P   Q   R | S T | IUIV | - W I X   | ( Y Z |   |
| omerç i consum Nom del Tràmit 躍 1 1 2 6 0<br>ultura Alta o canvi de domicili físcal イ イ                                                                                                    | eques, ajuts i subvencions                                              | 1 tràmits                          |                                       |           |     |      |           |       |   |
| Cultura Alta o canvi de domicili fiscal 🗸                                                                                                    | Comerç i consum                                                         | Nom del Tràmit                     |                                       |           |     | Ŧ    | $\bowtie$ | 6     | © |
|                                                                                                    | ultura                                                                  | Alta o canvi de domicili fisca     | al                                    | *         |     | *    | *         |       |   |

# Intento hacer un trámite telemático o accedo a la carpeta y me faltan los datos de contacto o están mal ¿Qué tengo que hacer?.

Acceder a la carpeta ciudadana si es una persona física, carpeta empresa si es una persona jurídica o entidad sin personalidad jurídica, o a la carpeta del proveedor si es un proveedor con su identificación, de acuerdo a las indicaciones del apartado 2, y desde la carpeta podrá cambiar los datos de contacto como el teléfono móvil, correo electrónico, teléfono fijo, etc.

| SERVEIS                        | TRÀMITS                                                                                                    | SOBRE SEU-E                                               |  |  |  |  |  |  |
|--------------------------------|----------------------------------------------------------------------------------------------------|-----------------------------------------------------------|--|--|--|--|--|--|
| Serveis                        |                                                                                                    |                                                           |  |  |  |  |  |  |
| ▶ Tauler electrónic            | Benvinguts/des a la Seu Electròn                                                                                                    | ica de l'Ajuntament de Reus                               |  |  |  |  |  |  |
| ▶ Licitacions                  | La Seu és l'adreça electrónica que hem posat a la vostra disposició perqué pugueu accedir a la informació i als serveis i<br>tràmite a través de Internet                        |                                                           |  |  |  |  |  |  |
| Pagaments on line              | trainits a traves de internet.                                                                                                    | t o es vol relacionar electrònicament amb l'Ajuntament de |  |  |  |  |  |  |
| Ordenances i reglaments        | Reus d'acord a la llei 39/2015, d'1 d'octubre, del procediment administratiu comú de les administracions públiques. En                                                           |                                                           |  |  |  |  |  |  |
| Planejament urbanístic         | aquest sistema, podrà trobar tota la informació i estat de les vostres dades, gestions, tràmits, comunicacions, expedients<br>municipals, factures, etc. com a interessat si és: |                                                           |  |  |  |  |  |  |
| Notificacions electróniques    | Ciutada: Carpeta diutadaga                                                                                                    |                                                           |  |  |  |  |  |  |
| Carpeta ciutadana              | Empresa: Carpeta empresa                                                                                                    |                                                           |  |  |  |  |  |  |
| Carpeta del proveïdor          | Proveïdor: Carpeta proveïdor                                                                                                    |                                                           |  |  |  |  |  |  |
| Carpeta empresa                | Li recordem que qualsevol tràmit presencial en les oficial                                                                                                    | cines municipals és necessari prèviament sol·licitar cita |  |  |  |  |  |  |
| Validador de documents         | previa.                                                                                                    |                                                           |  |  |  |  |  |  |
| ▶ Cartes de Servei             | SERVEIS DE LA SELLELECTRÒNICA                                                                                                    | CATÀLEG DE TRÀMITS                                        |  |  |  |  |  |  |
| ▶ Factura electrónica          | SERVED DE LA SEO ELECTRONICA                                                                                                    |                                                           |  |  |  |  |  |  |
| 🕨 Finestreta Única Empresarial | L'Iltimes licitacions                                                                                                    | Tràmits destacats                                         |  |  |  |  |  |  |
| Actes i acords                 | ▶ Obres de reparació i o millora en els edificis d'ðs                                                                                                    | ▶ Calendari de festes locals a Reus i Calendari festius   |  |  |  |  |  |  |

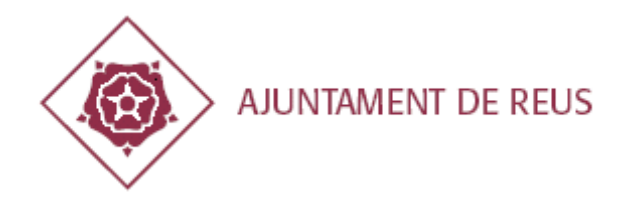

# Quiero que el Ayuntamiento me notifique o comunique electrónicamente y evitar el consumo de papel ¿que debo de hacer?

Debe de ir a la seu electrónica municipal y realizar el trámite telemático de "L'autorització o revocación de l'autorització per a la notificación electrònica".

| SERVEIS                                                                                                    |                                           | TRÀMITS                                                          |              |           | SOBRE SEU-E |               |   |  |  |  |  |
|----------------------------------------------------------------------------------------------------|-------------------------------------------|------------------------------------------------------------------|--------------|-----------|-------------|---------------|---|--|--|--|--|
| Esteu aquí: Inici $\rightarrow$ Serveis de la Seu                                                                                  | electrònica → Catàleg de Tràmits          |                                                                  |              |           |             |               |   |  |  |  |  |
| Llegenda de símbols                                                                                                    | Catàleg de Tràmits<br>Cercador de Tràmits |                                                                  |              |           |             |               |   |  |  |  |  |
| <ul> <li>Tramit presencial</li> <li>Tràmit per correu portal</li> <li>Tràmit informatiu</li> <li>Tràmit fora de termini</li> </ul> | Nom del Tràmit                            | notificació electrónica<br>G   H   I   J   K   L   M   N   Ñ   O | P   Q   R    | S   T   U | Cercar      | <br>K   Y   Z | 2 |  |  |  |  |
| Cataleg de Tramits                                                                                                    | 1 tràmits                                 |                                                                  |              |           |             |               |   |  |  |  |  |
| Comerç i consum                                                                                                    | Nom del Tràmit                            |                                                                  | 1910<br>1916 |           |             | 0             | G |  |  |  |  |
| Cultura                                                                                                    | Autorització o revocació de               | l'autorització per a la notificació electrói                     | nica 💉       |           |             |               |   |  |  |  |  |
| Educació                                                                                                    |                                           |                                                                  |              |           |             |               |   |  |  |  |  |
| Empresa formació i ocupació                                                                                                    |                                           |                                                                  |              |           |             |               |   |  |  |  |  |

Si ha cambiado su número de teléfono móvil o correo electrónico, de acuerdo con el reglamento municipal de notificaciones i comunicaciones electrónicas y el tablero de edictos electrónicos, el interesado tiene la obligación de comunicar el cambio y puede hacer lo accediendo a la carpeta ciudadana si es persona física, carpeta empresa si es una persona jurídica o entidad sin personalidad jurídica o carpeta del proveedor si es un proveedor con su identificación de acuerdo a las indicaciones del apartado 2 y desde la carpeta cambie los datos.

# Da error al identificar me con el certificado digital instalado en mi dispositivo o disponer del idCAT móvil y cumpliendo los requisitos técnicos de acuerdo con el apartado 3, ¿Qué debo hacer?

Le recomendamos que limpie la memoria caché del navegador, cierre i vuelva a abrir-lo. Para más información puede consultar en: <u>https://ca.wikipedia.org/wiki/Viquip%C3%A8dia:Neteja de la mem%C3%B2ria cau</u>

# Sigo sin poder acceder a los trámites telemáticos o a la carpeta todo y cumplir con los requisitos y habiendo revisado todas las FAQs ¿que debo hacer?.

En este caso, debe ir a la seu electrónica opción "incidència tècnica" y rellenar el formulario para enviar la incidencia describiendo con el máximo detalle posible el problema, tipo y versión de navegador, tipo de dispositivo i versión del Sistema operativo, y sobre todo adjuntar una captura de pantalla del error. Cuanta más información aporte, más fácil será poder les ayudar.